# Momshantering Vitec Hyra

# Lathund, Vitec Hyra

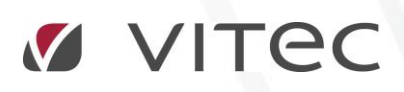

VITEC Affärsområde Fastighet • www.vitec.se • infofastighet@vitec.se • Växel 090-15 49 00

GÖTEBORG: REDEG 1 C, 426 77 V. FRÖLUNDA · KALMAR: BORGMÄSTAREGATAN 5, BOX 751, 391 27 KALMAR, VÄXEL: 0480-43 45 00 · LINKÖPING: SNICKAREGATAN 20, BOX 472, 581 05 LINKÖPING · MALMÖ: RUNDELSGATAN 16, 211 36 MALMÖ · STOCKHOLM: LINDHAGENSGATAN 116, BOX 30206, 104 25 STHLM, VÄXEL: 08-705 38 00 · UMEÅ: TVISTEVÄGEN 47, BOX 7965, 907 19 UMEÅ · VÄSTERÅS: KOPPARBERGSVÄGEN 17, BOX 209, 721 06 VÄSTERÅS · ÖSTERSUND: PRÄSTGATAN 51, 831 34 ÖSTERSUND, VÄXEL: 08-705 38 00

# INNEHÅLLSFÖRTECKNING

| Inställningar generellt                      |        |
|----------------------------------------------|--------|
| Avvikande inställningar för olika ägare6     | 5      |
|                                              | 6      |
| Inställning av kontovärden6                  | 6      |
| Körning förskottshyror och "avgår obetald" 8 | ald" 8 |
| Momsredovisningsrapporten10                  |        |
| Ta fram rapporten10                          |        |
| Rapportinnehåll                              |        |
| Problematik vid avstämning                   |        |

# Inledning

Vitec Hyra kan med automatik bokföra all hantering kring den mervärdesskatt (moms) som utifrån hyresfakturering och direktfakturering (övriga kundfakturor) skall redovisas som utgående moms, respektive omsättning, till skattemyndigheten.

Alla transaktioner som skapas skarpt i Hyran åsätts ett bokföringsdatum, dvs fakturor, inbetalningar, korrigeringar i reskontran mm.

Normalt sätts bokföringsdatum vad gäller fakturor till den period som hyran avser och vad gäller betalningar till det datum inbetalningen sker.

Om man gör korrigeringar av fakturor eller betalningar avseende tidigare bokföringsperioder finns en stängningsfunktion av period så att man i systemet anger vilket datum som är tidigast bokföringsdatum en transaktion kan få, dvs vilken period som är öppen för bokföring i ekonomisystemet.

Vitec Hyra bygger momsredovisningen helt på transaktionernas bokföringsdatum.

Man väljer själv om man vill arbeta med automatiken kring moms/omsättning. För att använda funktionen krävs inställningar (parametersättning) för korrekt bokföring.

Rapporten för redovisning av momsen (Momsredovisningsrapporten) är att se som ett underlag för den utgående momsen som kommer från Hyra.

Den vanligaste hanteringen är att stämma av rapporten mot de olika konton som hanteras i momsredovisningen ur huvudboken samt att använda rapporten som ett underlag till momsredovisningen.

Rapport till skattemyndigheten tas ut ur ekonomisystemet som har med både ingående och utgående moms.

För att automatiken kring momsen skall fungera finns inställningar att göra i systemet.

Skapande av bokföring avseende förskottsbetald moms och omsättning respektive framflyttande av moms och omsättning som inte betalats inom t ex första perioden under ett kvartal, görs genom två körningar i systemet **innan** bokföring stängs för en period. Körningarna skall endast köras en gång per ägare per period.

Hyresfakturor och direktfakturor (övriga kundfakturor) ligger med i samma rapport. Hanteringen av förskottsbetalningar och periodiseringar gäller dock endast hyresfakturor.

## Inställningar generellt

Under Meny/Inställningar/Alternativ/Generellt väljer du om du vill använda den automatiska bokföringen av den utgående mervärdesskatten, förskottsbetalningar samt periodiseringar av omsättningar.

| <b>©</b>                            | Alternativ                                                                                                    | _ 🗆 X |
|-------------------------------------|----------------------------------------------------------------------------------------------------|-------|
| Generellt                           | Generella inställningar                                                                                                    |       |
| 🖉 Kontrakt                          | 💘 Här kan du ställa in allmänna saker som gäller för Vitec Hyra.                                                                                       |       |
| 📑 Internkontrakt                    | Visning av information                                                                                                    |       |
| 📝 Inhyrda kontrakt                  | Sökförslag i huvudfönstret Autokomplettera, Lista 🗸                                                                                                    |       |
| 🍣 Taxering                          | Avgiftstypens namn först i dropplista över avgiftstyper (1)     Agarens namn först i dropplista över ägare (1)                                         |       |
| 🍪 Autogiro                          | Verteine                                                                                                    |       |
| 📔 Bokföringsexport                  | Kontering                                                                                                    |       |
| En Krav                             | <ul> <li>✓ Använd periodisering (1)</li> <li>✓ Periodisera enbart kvartalshyror (1)</li> <li>✓ Skapa kontering för förskottsbetald moms (1)</li> </ul> |       |
| 🋃 Inkasso                           | ☑ Komigera periodiserad omsättning ③                                                                                                    |       |
| ⊠ Fakturering                       | Tidigaste bokföringsdatum                                                                                                    |       |
| Fil för extern utskrift/BGC Invoice | Boka förskottsbetalning som skuld                                                                                                    |       |
| 💕 Fil för Svefaktura                | Sökvägar                                                                                                    |       |
| 🖶 Dröjsmålsränta                    | Sökväg för betalningsfiler C:\Users\gks\AppData\Local\Temp\2\                                                                                          |       |
| R Mediadebitering                   | •<br>Likvidbolag                                                                                                    |       |
| Integration Capifast                | Använd likvidbolagshantering Motoart                                                                                                    | × ①   |
| 🍓 Integration 3L Pro                |                                                                                                    |       |
|                                     |                                                                                                    |       |

#### De val du har är:

**Skapa kontering för förskottsbetald moms** – systemet tittar på varje enskild fakturas samtliga betalningar under den period som ska stängas. Systemet bokar inte upp mera än fakturans belopp för moms och nettobelopp som förskottsbetald moms resp omsättning. Överbetalning på faktura uppfattas inte som förskott.

Korrigera periodiserad omsättning – Den omsättning som ska anges till skattemyndigheten är det nettobelopp som faktureras tillsammans med momsen. Man kan därför inte använda intäktskonton som underlag till omsättningen, utan behöver se på hela nettobeloppet som avser den moms som ska redovisas, (det kan också handla om delbetalningar). Därför skapar vi en periodisering av omsättningen som redovisas korrekt motsvarande momsen. De konton som vanligast används för den periodiserade omsättningen är i kontoklass 9, statistikkonto, som är avskiljda från resultaträkningen.

#### AVVIKANDE INSTÄLLNINGAR FÖR OLIKA ÄGARE

Under Meny/Grunddata/Ägare/Fliken Bokföring finns möjlighet att göra en avvikande inställning kring momshanteringen. Detta kan vara lämpligt för förvaltningsbolag där de olika fastighetsägarna väljer att arbeta på olika sätt.

| ٩ |        |                      |                                                  | Redigera ägare                                          | _ 🗆 X |
|---|--------|----------------------|--------------------------------------------------|---------------------------------------------------------|-------|
| ſ | Nummer | Namn                 | Standard Avancerat Bokföring III Koddelsv        | ärden                                                   |       |
| 1 | 0      | Undermätning demo    |                                                  |                                                         |       |
|   | 1      | Vitec Bostäder AB    | Avvikande namn på verifikationsserie i exportfil | Avvikande periodiseringsinställning                     |       |
|   | 2      | Vitec Fastigheter AB | Använd avvikande namn                            | Använd periodisering V Libert                           |       |
|   | 3      | Vitec H-Bostad AB    | Hyresfakturor                                    | Avvikande inställning kontering av förskottsbetald moms |       |
| 1 | 4      | AB Gallerian Syd     | Hyresfakturor betalning                          | Skapa kontering                                         |       |
|   | 5      | AB Gallerian Nord    | Direktfakturor                                   |                                                         |       |
| ŀ | 7      | RB                   |                                                  | Avvikande inställning konigera periodiserad omsättning  |       |
| 1 | 8      | Umeå Fastighet       | Direktfakturor betaining                         | Skapa kontering V                                       |       |
|   | 9      | BRF Pågågeln 5       | Sensete verifikationen immer (Devis Agreeo)      | Avvikande inställning hoka förskottshatalning som skuld |       |
|   | 91     | BRF Lejonet 7        | Schale Velindatoriananiner (Devia, Figlesab)     |                                                         |       |
|   |        |                      | Fakturor 0                                       | Skapa kontering V                                       |       |
|   |        |                      | Betalningar 0                                    | Avvikande exportformat                                  |       |
| : |        |                      | Agresso<br>Företagskod                           | SIE4  Avvikande datum Stoppdatum Byddatum               |       |

#### INSTÄLLNING AV KONTOVÄRDEN

De olika kontoinställningarna för momshanteringen finns under

#### Meny/Grunddata/Kontering/Övrigt.

Även vad gäller konton för momshanteringen går det att göra olika inställningar av konton för olika fastighetsägare i systemet. De skillnader som görs för en ägare görs **inte** på ägaren under grunddata, utan under samma menypunkt där man gör de generella inställningarna. De ligger under fliken Ägarvärden, som markeras för respektive post till vänster i bilden.

|                                                                             |                    |           |                      | Kontovärden     |
|-----------------------------------------------------------------------------|--------------------|-----------|----------------------|-----------------|
| 🚔 Betalningssätt 🖂 Fakturatyp 👗 Avgiftstyp 火 Momstyp 🖽 Objektstyp 💿 Ovrigt  | 🛧 Förbrukningsslag | Basvärden | Ägarvärden           |                 |
| Namn                                                                        | Konto              | Nr        | Namn                 | – Ågarens värde |
| Periodisering                                                               | 2970               |           | Undermätning demo    | Description     |
| Öresdifferens                                                               | 3740               | 0         | Felanmälan Göteborgs | Basvarde        |
| Avräkningskonto (likvidbolagshantering)                                     | 2810               | 1         | Vitec Bostäder AB    |                 |
| Konstaterad kundförlust                                                     | 6351               | 2         | Vitec Fastigheter AB |                 |
|                                                                             |                    | 3         | Vitec H-Bostad AB    |                 |
| Förskottsbetald moms (kredit), används i momsredovisning                    | 2611               | 4         | AB Gallerian Syd     |                 |
| Förskottsbetald moms motkonto (debet)                                       | 2618               | 5         | AB Gallerian Nord    |                 |
| Förskottsbetalda hyror momsgrundande (kredit), används i momsredovisning    | 9101               | 6         | RB                   |                 |
| Förskottsbetalda hyror ej momsgrundande (kredit), används i momsredovisning | 9102               | 7         | Import               |                 |
| Förskottsbetalda hyror motkonto (debet)                                     | 9103               | 8         | Umeå Fastighet       |                 |
| Periodisering skattefri omsättning (kredit), används i momsredovisning      | 9105               | 9         | BRF Pågågeln 5       |                 |
| Periodisering skattepliktig omsättning (kredit), används i momsredovisning  | 9104               | 91        | BRF Lejonet 7        |                 |
| Periodisering omsättning motkonto (debet)                                   | 9106               |           |                      |                 |
|                                                                             |                    | 0         |                      |                 |
| Obetald moms                                                                |                    | •         |                      |                 |
| Obetald moms motkonto                                                       | 2619               |           |                      |                 |
| Obetald momspliktig omsättning                                              | 9108               |           |                      |                 |
| Obetald momsfri omsättning                                                  | 9107               |           |                      |                 |
| Obetald omsättning motkonto                                                 | 9109               |           |                      |                 |
| Skuldkonto förskottsbetald hyra                                             | 2971               |           |                      |                 |
| Överskjutande betalning inkasso                                             |                    |           |                      |                 |

| 🗿 Betalningssätt | 🖂 Fakturatyp         | 👗 Avgiftstyp       | % Momstyp       |              | @ Övrigt | ∱ Förbrukning | sslag |
|------------------|----------------------|--------------------|-----------------|--------------|----------|---------------|-------|
| Namn             |                      |                    |                 |              |          | Konto         |       |
| Periodisering    |                      |                    |                 |              |          | 2970          |       |
| Öresdifferens    |                      |                    |                 |              |          | 3740          |       |
| Avräkningskont   | o (likvidbolagshan   | tering)            |                 |              |          | 2810          |       |
| Konstaterad kur  | ndförlust            |                    |                 |              |          | 6351          |       |
|                  |                      |                    |                 |              |          |               |       |
| Förskottsbetald  | moms (kredit), anv   | ānds i momsred     | ovisning        |              |          | 2611          |       |
| Förskottsbetald  | moms motkonto (d     | ebet)              |                 |              |          | 2618          |       |
| Förskottsbetalda | a hyror momsgrund    | ande (kredit), ar  | nvänds i momsre | edovisning   |          | 9101          |       |
| Förskottsbetalda | a hyror ej momsgru   | ndande (kredit),   | används i mom   | sredovisning |          | 9102          |       |
| Förskottsbetalda | a hyror motkonto (e  | lebet)             |                 |              |          | 9103          |       |
| Periodisering sk | attefri omsättning ( | kredit), används   | i momsredovisr  | ning         |          | 9105          |       |
| Periodisering sk | attepliktig omsättn  | ing (kredit), anvä | änds i momsredo | ovisning     |          | 9104          |       |
| Periodisering or | nsättning motkonto   | (debet)            |                 |              |          | 9106          |       |
|                  |                      |                    |                 |              |          |               |       |
| Obetald moms     |                      |                    |                 |              |          |               |       |
| Obetald moms n   | notkonto             |                    |                 |              |          | 2619          |       |
| Obetald momspl   | iktig omsättning     |                    |                 |              |          | 9108          |       |
| Obetald momsfri  | omsättning           |                    |                 |              |          | 9107          |       |
| Obetald omsättr  | ning motkonto        |                    |                 |              |          | 9109          |       |
|                  |                      |                    |                 |              |          |               |       |
| Skuldkonto förs  | kottsbetald hyra     |                    |                 |              |          | 2971          |       |
| Överskjutande l  | oetalning inkasso    |                    |                 |              |          |               |       |
|                  |                      |                    |                 |              |          |               |       |

**Förskottsbetald moms (kredit)** – Här bokförs den förskottsbetalda momsen och skall redovisas till skattemyndigheten.

**Förskottsbetald moms motkonto (debet)** – Motkonto till posten ovan. Den skall inte redovisas till skattemyndigheten. Skuldkonto som enkelt stäms av mot huvudboken.

Förskottsbetalda hyror momsgrundande (kredit) – den omsättning som är förskottsbetald och skall redovisas till skattemyndigheten

**Förskottsbetalda hyror ej momsgrundande** – ej momsgrundande omsättning som skall redovisas till skattemyndigheten

Förskottsbetalda hyror motkonto - skall inte redovisas till skattemyndigheten

**Periodisering skattefri omsättning –** omsättning som motsvarar den hyra som är inbetald men som bokförts som intäkt under andra perioder under kvartalet. Ska redovisas till

skattemyndigheten (de intäkter som avser månad två och tre i ett kvartal t ex om hyran är betald under första månaden i kvartalet.)

**Periodisering skattepliktig omsättning** – omsättning som motsvarar den hyra som är inbetald men som bokförts som intäkt under andra perioder under kvartalet. . Ska redovisas till skattemyndigheten (de intäkter som avser månad två och tre i ett kvartal t ex om hyran är betald under första månaden i kvartalet.)

**Periodisering motkonto** – Motkonto till de två närmast ovan posterna. Skall inte tas med i redovisning till skattemyndigheten.

**Obetald moms** – moms avseende hyror som inte inbetalats under den aktuella månaden i ett kvartal. Redovisning av moms kan via systemet bokföringsmässigt flyttas till sista månaden i en fakturerad period (t ex tredje månaden i ett kvartal) under förutsättningen att hyran är obetald. **Obetald moms motkonto** – Motkonto till ovanstående post. Kopplat till ett skuldkonto, lätt att stämma av mot huvudboken

**Obetald momspliktig omsättning** – omsättning som skall reducera intäkterna för innevarande period i de fall hyran är obetald. Redovisas till skattemyndigheten.

**Obetald momsfri omsättning** - omsättning som skall reducera intäkterna för innevarande period i de fall hyran är obetald. Redovisas till skattemyndigheten.

**Obetald omsättning momskonto** – Motkonto till de senaste två posterna. Skall inte användas i momsredovisningen.

## Körning förskottshyror och "avgår obetald"

Inför ett periodskifte, byte av tidigaste bokföringsdatum, ska två körningar göras i systemet om man arbetar med automatiken kring mervärdesskatt. Det är körningar av bokföring för förskottsbetald moms/omsättning samt för "avgår obetald".

**Innan** de två körningarna körs skall periodens samtliga inbetalningar vara inlästa och godkända i Vitec Hyra. Eventuella korrigeringar av reskontra som omföringar av betalningar mellan fakturor mm bör vara genomförda för att få en korrekt momsredovisning.

Vad Hyran gör i körningarna är att titta på en fakturas samtliga betalningar. Vad som bokförs som förskott är endast fakturans belopp, nettobelopp respektive moms. Eventuella överbetalningar räknas inte som förskottsbetalningar, utan endast upp till fakturans totala belopp.

Funktion för bokföring av förskottsmoms och omsättning finns under Meny/Redovisning/Bokföring av förskottsbetald moms.

Första bilden är systemets "standardselekteringsbild". Här väljs vilken ägare, vilken fastighet eller värdenyckel som ska bearbetas.

|                                                                                                    | 晶 Fastigheter    | Filtrering             |           |  |  |     |       |      |              |     |                        |        |  |
|----------------------------------------------------------------------------------------------------|------------------|------------------------|-----------|--|--|-----|-------|------|--------------|-----|------------------------|--------|--|
| Nm     Nm     Nmm     Nmm     Nmm     Nmm     Nmm     Nmm     Nmm       V Second     Constraints     Constraints                                                                                                    | Agare            |                        |           |  |  |     |       |      | Fastighete   | e   |                        |        |  |
| Udmit graph         Udmit graph         Image: Control Control Contro Control Control Control Control Control                                                                                                    | Nummer           | Namn                   |           |  |  |     |       |      | Num          | mer | Beteckning             | Namn   |  |
| • Remain manage 36d           • OB         • OB                                                                                                    |                  | Undermätning demo      | 10        |  |  |     |       |      | ✓ 001        |     | Rubinen                |        |  |
| 1       Nace Bandary 0:B       001       Anderdany 0:A         2       Mace Bandary 0:B       003       Bandary 0:B         3       Mace Bandary 0:B       003       Bandary 0:B         5       Mace Bandary 0:B       003       Mace Bandary 0:B         5       Mace Bandary 0:B       003       Mace Bandary 0:B         5       Mace Bandary 0:B       003       Mace Bandary 0:B         5       Mace Bandary 0:B       003       Mace Bandary 0:B         5       Mace Bandary 0:B       014       Mace Bandary 0:B         5       Mace Bandary 0:B       013       Mace Bandary 0:B         5       Mace Bandary 0:B       014       Mace Bandary 0:B       018         6       Mace Bandary 0:B       016       Mace Bandary 0:B       018         7       Mace Bandary 0:B       016       Mace Bandary 0:B       018         8       Mace Bandary 0:B       018       Mace Bandary 0:B       018       Mace Bandary 0:B         8       Mace Bandary 0:B       018       Mace Bandary 0:B       018       Mace Bandary 0:B         9       Mace Bandary 0:B       018       Mace Bandary 0:B       018       Mace Bandary 0:B         9       Mace Bandary 0:                                                                                                    | 🖌 0              | Felanmälan Göteborg    | orgs Stad |  |  |     |       |      | ✓ 003        |     | Smaragden              |        |  |
| 2       Note: Register AL       9066       Bernden         3       Max 1: Nature AL       9067       Description AL         4       A. 2004ma System       907       Antice AL       9087         4       A. 2004ma System       9087       Antice AL       9087         4       A. 2004ma System       9087       Antice AL       9087         4       A. 2004ma System       9087       Antice AL       9087         5       Max 1       9087       Antice AL       9087       Antice AL         5       Max 1       9087       Antice AL       9087       Antice AL       9087         6       Max 1       9087       Antice AL       9077       Antice AL       9077       Antice AL         7       Max 1       9077       Antice AL       9088       Al       9087       9087       9087       9087       9087       9087       9087       9087       9087       9087       9087       9087       9087       9087       9087       9087       9087       9087       9087       9087       9087       9087       9087       9087       9087       9087       9087       9087       9087       9087       9087       9087 <th>1</th> <th>Vitec Bostäder AB</th> <th></th> <th></th> <th></th> <th></th> <th></th> <th></th> <th>✓ 004</th> <th></th> <th>Ametisten</th> <th></th> <th></th>                                                                                                    | 1                | Vitec Bostäder AB      |           |  |  |     |       |      | ✓ 004        |     | Ametisten              |        |  |
| Image: Second Public Public                                                                                                    | 2                | Vitec Fastigheter AB   | .8        |  |  |     |       |      | ✓ 005        |     | Bämsten                |        |  |
| Image: Control of the state of the state of the stat                                                                                                    |                  | Vitec H-Bostad AB      |           |  |  |     |       |      | 005          |     | Upalen                 |        |  |
| V       P0       P0                                                                                                    | 25               | AB Gallerian Nord      |           |  |  |     |       |      | ✓ 009        |     | Pompeii                |        |  |
| $ \begin to the function of the function of t$                                                                                                    | ✓ 6              |                        |           |  |  |     |       |      | ✓ 013        |     | Afrika 1               |        |  |
| 3       Unde Stangert        016       Arrefs 2         3       UPD Laggert 3        020       Europs 1          3       UPD Laggert 3        020       Europs 1          3       UPD Laggert 3        020       Europs 1          4       021       Europs 1        020       Europs 2          4       020       Europs 1        020       Europs 1          4       020       Europs 1        020       Europs 1          4       020       Europs 1        020       Europs 1          4       020       Europs 1        020       Europs 1          5       Europs 1        020       Europs 1        020       Europs 1         5       Europs 1        020       Europs 1        020       Europs 1        020       Europs 1        020       Europs 1        020       Europs 1        020       Europs 1        020       Europs 1        020       Europs 1                                                                                                    | 1                | Import                 |           |  |  |     |       |      | ✓ 014        |     | Afrika 2               |        |  |
| 3       Diff laggent 3       Areade 1         10       Diff laggent 3       Construction 1       Construction 2         10       Diff laggent 3       Construction 2       Construction 2         10       Diff laggent 3       Construction 2       Construction 2         10       Diff laggent 3       Construction 2       Construction 2         10       Diff laggent 3       Construction 2       Construction 2         10       Diff laggent 3       Construction 2       Construction 2         10       Diff laggent 3       Construction 2       Construction 2         10       Diff laggent 3       Construction 2       Construction 2         10       Diff laggent 3       Construction 2       Construction 2         10       Diff laggent 3       Construction 2       Construction 2         10       Diff laggent 3       Construction 2       Construction 2         10       Diff laggent 3       Construction 2       Construction 2         10       Diff laggent 3       Construction 2       Construction 2         10       Diff laggent 3       Construction 2       Construction 2         10       Diff laggent 3       Construction 2       Construction 2         10       Di                                                                                                    | 🖌 8              | Umeå Fastighet         |           |  |  |     |       |      | ✓ 016        |     | Amerika 2              |        |  |
| • Max          • Max                                                                                                    | 9                | BRF Págágein 5         |           |  |  |     |       |      | ✓ 017<br>020 |     | Amerika 1              |        |  |
| View of the set of the set of the s                                                                                                    | - 51             | brar bejonet 7         |           |  |  |     |       |      | 020          |     | Europa 2               |        |  |
| • 0 Object          • 0 Object          • 0 Object<                                                                                                    |                  |                        |           |  |  |     |       |      | ✓ 024        |     | Bolt                   |        |  |
| Vietnyne                                                                                                    |                  |                        |           |  |  |     |       |      | ✓ 025        |     | Lewis                  |        |  |
| • 001         • 003         • 003         • 003         • 003         • 003         • 003         • 003         • 003         • 003         • 003         • 003         • 003         • 003         • 003         • 003         • 003         • 003         • 003         • 003         • 003         • 003         • 003         • 003         • 003         • 003         • 003         • 003         • 003         • 003         • 003         • 003         • 003         • 003         • 003         • 003         • 003         • 003         • 003         • 003         • 003         • 003         • 003         • 003         • 003         • 003         • 003         • 003         • 003         • 003         • 003         • 003         • 003         • 003         • 003         • 003         • 003         • 003         • 003         • 003         • 003         • 003         • 003         • 003         • 003         • 003         • 003         • 003         • 003         • 003         • 003         • 003         • 003         • 003         • 003         • 003         • 003         • 003         • 003         • 003         • 003         • 003         • 003         • 003         • 003         • 003         • 003         • 003         • 003         • 003         • 003         • 003         • 003         • 003         • 003         • 003         • 003         • 003         • 003         • 003         • 003         • 003         • 003         • 003         • 003         • 003         • 003         • 003         • 003         • 003         • 003         • 003         • 003         • 003         • 003         • 003         • 003         • 003         • 003         • 003         • 003         • 003         • 003         • 003         • 003         • 003         • 003         • 003         • 003         • 003         • 003         • 003         • 003         • 003         • 003         • 003         • 003         • 003         • 003         • 003         • 003         • 003         • 003         • 00                                                                                                    |                  |                        |           |  |  |     |       |      | ✓ 026        |     | Christie               |        |  |
|                                                                                                    |                  |                        |           |  |  |     |       |      | ✓ 027        |     | Powell                 |        |  |
| Version                                                                                                    |                  |                        |           |  |  |     |       |      | 028          |     | Greene                 |        |  |
|                                                                                                    |                  |                        |           |  |  |     |       |      | 030          |     | Chalmers               |        |  |
| • 0 misin         • 0 misin         • 0 misi                                                                                                    |                  |                        |           |  |  |     |       |      | ✓ 034        |     | Stockholm 1            |        |  |
| • 033         • 03         • 03         • 03         • 03         • 03         • 03         • 03         • 03         • 03         • 03         • 03         • 03         • 03         • 03         • 03         • 03         • 03         • 03         • 03         • 03         • 03         • 03         • 03         • 03         • 03         • 03         • 03         • 03         • 04         • 04         • 04         • 04         • 04         • 04         • 04         • 04         • 04         • 04         • 04         • 04         • 04         • 04         • 04         • 04         • 04         • 04         • 04         • 04         • 04         • 04         • 04         • 04         • 04         • 04         • 04         • 04         • 04         • 04         • 04         • 04         • 04         • 04         • 04         • 04         • 04         • 04         • 04         • 04         • 04         • 04         • 04         • 04         • 04         • 04         • 04         • 04         • 04         • 04         • 04         • 04         • 04         • 04         • 04         • 04         • 04         • 04         • 04         • 04         • 04         • 04         • 04         • 04         • 04         • 04         • 04         • 04         • 04         • 04         • 04         • 04         • 04         • 04         • 04         • 04         • 04         • 04         • 04         • 04         • 04         • 04         • 04         • 04         • 04         • 04         • 04         • 04         • 04         • 04         • 04         • 04         • 04         • 04         • 04         • 04         • 04         • 04         • 04         • 04         • 04         • 04         • 04         • 04         • 04         • 04         • 04         • 04         • 04         • 04         • 04         • 04         • 04         • 04         • 04         • 04         • 04         • 04         • 04         • 04         • 04         • 04         • 04         • 04         • 04         • 0                                                                                                    |                  |                        |           |  |  |     |       |      | 🖌 036        |     | Helsingfors 1          |        |  |
| • 039         • 039         • 039         • 03         • 03         • 03         • 03         • 03         • 03         • 03         • 03         • 03         • 03         • 03         • 03         • 03         • 03         • 03         • 03         • 03         • 03         • 03         • 03         • 03         • 03         • 03         • 03         • 03         • 03         • 03         • 03         • 03         • 03         • 03         • 03         • 03         • 03         • 03         • 03         • 03         • 03         • 03         • 03         • 03         • 03         • 03         • 03         • 03         • 03         • 03         • 0         • 03         • 03         • 0         • 0         • 03         • 0         • 0         • 0                                                                                                    |                  |                        |           |  |  |     |       |      | ✓ 038        |     | Arrende 1              |        |  |
| • 00 min & forwater         • 00 min & forwater         • 00 min & forwate                                                                                                    |                  |                        |           |  |  |     |       |      | ✓ 039        |     | Mercedes               |        |  |
| • 100 midel               • 100 midel               • 100 midel             • 100 midel               • 100 midel               • 100 midel             • 100 midel                                                                                                    |                  |                        |           |  |  |     |       |      | V 040        |     | Audi<br>Kendebasilan 2 |        |  |
| • 0 Ording         • 0 Ording         • 0 Or                                                                                                    |                  |                        |           |  |  |     |       |      | ✓ 042        |     | Uttem                  |        |  |
| Vide/notice         Foreitance         Vide/notice         Vide/notice                                                                                                    |                  |                        |           |  |  |     |       |      | ✓ 043        |     | Laxen                  |        |  |
| © Omdan         © forwadne         Image: Spranding         Image: Spranding <t< th=""><th></th><th></th><th></th><th></th><th></th><th></th><th></th><th></th><th>✓ 044</th><th></th><th>Volvo</th><th></th><th></th></t<>                                                                                                    |                  |                        |           |  |  |     |       |      | ✓ 044        |     | Volvo                  |        |  |
| Witherspectra         Image: Constant of the constant of the c                                                                                                    |                  |                        |           |  |  |     |       |      | ✓ 045        |     | BMW                    |        |  |
| Omskan         Strontane         Nam.         Nam.                                                                                                    |                  |                        |           |  |  |     |       |      | ✓ 050<br>100 |     | Momondo                | 10-4   |  |
| Vadersyckapapo<br>Vadersyckapapo<br>Post Nation<br>Post Nation | 🌪 Värdenyckla    | 🕐 Områden 🛛 🛔 Förvalta | altare    |  |  |     |       |      | 100          |     | oppnancing             | Cinica |  |
| Point     Point       Privarg-Arkisse     Point       Point     Point       Point     Point       Point     Point       Point     Point       Point     Point       Point     Point       Point     Point       Point     Point                                                                                                    | Värdenyckelgrup  | p                      |           |  |  | ^ N | lum 1 | Namn |              |     |                        |        |  |
| Ørerozykaze     Ørerozykaze     Øretakonna     Ørozyk     Ørozyk     Øro                                                                                                    | 92,60 tal        |                        |           |  |  |     |       |      |              |     |                        |        |  |
| Bygis         Bygis           Question         Bygis           Question         Bygis           Question         Bygis           Putertersprach         Bygis           Putertersprach         Bygis           Putertersprach         Bygis           Putertersprach         Bygis           Putertersprach         Bygis           Putertersprach         Bygis                                                                                                    | R Ansvarig-Avia  | isare                  |           |  |  |     |       |      |              |     |                        |        |  |
| Ta 1992<br>D'Altentopania<br>© D'Altentopania<br>© D'A                                                                                    | Bofaktaområ      | je                     |           |  |  | _   |       |      | _            |     |                        |        |  |
| Contraction of the second second se                                                                                                    | 99 Detterholog   |                        |           |  |  |     |       |      |              |     |                        |        |  |
| Com/thrd                                                                                                    | P. Diffentreorer | ör                     |           |  |  | 0   |       |      |              |     |                        |        |  |
|                                                                                                    | P Egen/Inhyrd    |                        |           |  |  | •   |       |      |              |     |                        |        |  |

I nästa bild får man möjlighet att välja vilken månad som ska bokföras. Bilden visar vilket datum som är det tidigaste bokföringsdatum som systemet just nu sätter på bokföringstransaktioner. Vid körning ska det datum som anges vara i den period du nu är i läge att stänga. Ange rätt period och klicka på visa betalningar och därefter boka förskott.

| Ū | 3                                                                                                    |                                                                                       |                                                        |                                                     |                               |               |           |            |           | Bokför förskottsbetald | moms (2/2) |           |                |                |                  |               |            |           | - 🗆 x     |
|---|----------------------------------------------------------------------------------------------------|---------------------------------------------------------------------------------------|--------------------------------------------------------|-----------------------------------------------------|-------------------------------|---------------|-----------|------------|-----------|------------------------|------------|-----------|----------------|----------------|------------------|---------------|------------|-----------|-----------|
|   | Bokför förskottsbetal<br>Förskottsbetalningar i v<br>omsättning är satt flyttar<br>Samtliga betalningar för | <b>ld moms</b><br>rald månad behandla<br>is även omsättningen<br>r vald månad ska var | s.Om inställnin;<br>. Konton som a<br>ra inlästa innan | gen komigera pi<br>används ställs ir<br>detta körs. | eriodiserad<br>n under kontov | ärden övrigt. |           |            |           |                        |            |           |                |                |                  |               |            |           |           |
|   | etaininganinad som behandes. Perioder senare in 2018/09 kan inte behandes.<br>zeptember 2018 🖉              |                                                                                       |                                                        |                                                     |                               |               |           |            |           |                        |            |           |                |                |                  |               |            |           |           |
|   | Faktura                                                                                                    | Betalt belopp                                                                         | Betald mo                                              | Restbelopp                                          | Fakturabe                     | Faktura m     | Betaining | Förfalloda | Antal dag | Betalningssätt         | Objekt     | Mottagare | Registrerad da | Registrerad av | Betalningsjourna | Godkänd datum | Godkänd av | Bokföring | Bokföring |
|   |                                                                                                    |                                                                                       |                                                        |                                                     |                               |               |           |            |           |                        |            |           |                |                |                  |               |            |           |           |
|   |                                                                                                    |                                                                                       |                                                        |                                                     |                               |               |           |            |           |                        |            |           |                |                |                  |               |            |           |           |

Avgår Obetalt innebär att moms och omsättning för obetalda fakturor flyttas för redovisning till kommande period bokföringsmässigt. I momsredovisningsrapporten redovisas det i kolumner för Avgår obetalt oavsett om körning körs eller ej. Körningen gör att det blir en koordinering mellan momsredovisningsrapporten och bokföringen i huvudboken.

Funktionen finns under Meny/Redovisning/Bokföring av obetald moms

Även här är första bilden systemets standardselekteringsbild för val av vilken del av beståndet som ska bearbetas, ägare, fastighet mm.

Därefter kommer bilden för att skapa bokföringen för den obetalda momsen. Systemet visar vilket är det tidigaste bokföringsdatum som systemet anger. Det ska motsvara den period som kommer att avslutas.

Välj period och klicka därefter visa fakturor. Därefter klickar du på Boka om moms.

| Bokför obetald n<br>Fakturor som avs<br>omsättning är satt<br>Samtliga betalning | noms<br>er mer än en månad o<br>flyttas även omsättni<br>gar för vald månad bö | ch är obetalda när va<br>ngen. Konton som an<br>r vara inlästa innan de | ld månad passera<br>vänds ställs in und<br>stta körs. | s behandlas. N<br>ler kontovärde | fomsen flyttas i<br>n-övrigt. | till månaden eft | er vald månad. Om inställninger | korrigera periodisera | d          |          |           |            |      |            |              |             |              |       |
|----------------------------------------------------------------------------------|--------------------------------------------------------------------------------|-------------------------------------------------------------------------|-------------------------------------------------------|----------------------------------|-------------------------------|------------------|---------------------------------|-----------------------|------------|----------|-----------|------------|------|------------|--------------|-------------|--------------|-------|
| Ménad frán viken nome áka fytas. Ferodor server én 2018/09 kan irte fytas.       |                                                                                |                                                                         |                                                       |                                  |                               |                  |                                 |                       |            |          |           |            |      |            |              |             |              |       |
| Objekt                                                                           | Objektstyp                                                                     | Objektstypsgrupp                                                        | Fakturanum                                            | Belopp                           | Restbelopp                    | Förfalloda       | Mottagare                       | Fakturajoumalsn       | Fakturatyp | Fakturad | Bokföring | Momsplikti | Moms | OCR-nummer | Period start | Period slut | Personnummer | Ägare |

Bokföringen skapas på varje enskild faktura. Genom att gå in på en faktura och högerklicka på fakturan och välja Konteringsrader så syns samtliga konteringar inklusive förskottsbetalningar respektive Avgår obetald.

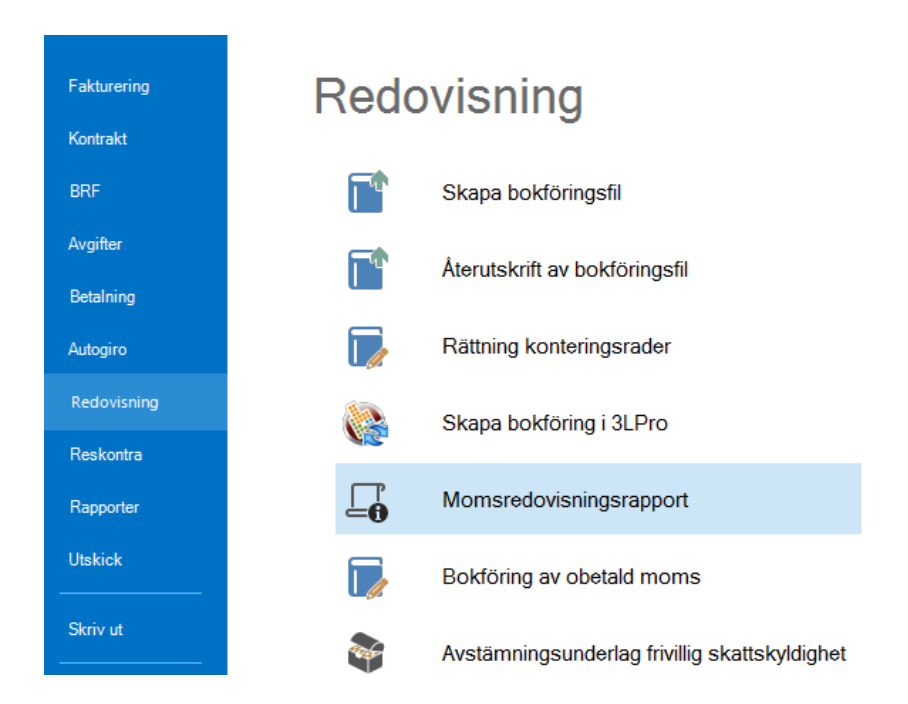

## Momsredovisningsrapporten

#### TA FRAM RAPPORTEN

Välj vad som ska ingå i rapporten, exempelvis vilka ägare, värdenycklar eller fastigheter i steg 1 i standardurvalet.

| - Urva<br>Visa | al<br>a fakturor avs detta datumurval. |   |
|----------------|----------------------------------------|---|
| Fro            | o m                                    |   |
| augu           | usti 2017 🔹 📃                          | _ |
| Τo             | m 🗘                                    |   |
| sept           | tember 2017 🔹 Uppdatera                |   |
|                |                                        |   |
|                | Fakturatyp                             |   |
| -              | Hyresfaktura                           |   |
| ✓              | Direktfaktura                          |   |
| Rap            | oport                                  |   |
|                | Momsredovisningsrapport                |   |
|                | Visa fakturor i rapporten              |   |
|                | Sidbryt per fastighet                  |   |
|                | Sidbryt per ägare                      |   |

Välj tidsperiod och om du vill ha med hyresfakturor och/eller direktfakturor (om du ändrar glöm inte att klicka på 'uppdatera' så att rätt information visas).

Klickar du på en eller flera fastigheter visas det nedre listfönstret visas information om de objekt som ingår i just den fastigheten.

| 5                                 |                                              |                  | Мо         | msredovisningsra | apport (2/2) |            |    |               |          |                               |                   |
|-----------------------------------|----------------------------------------------|------------------|------------|------------------|--------------|------------|----|---------------|----------|-------------------------------|-------------------|
| Momsredovisni<br>Lista över faktu | i <b>ngsrapport</b><br>ıror för de valda obj | ekten.           |            |                  |              |            |    |               |          |                               | ⊑₽                |
| Reskontra per fast                | ighet                                        |                  |            |                  |              |            |    |               |          |                               |                   |
| Ågare                             | Fastighet                                    | sbeteckning      |            |                  |              |            |    |               | Urva     | al                            |                   |
| Marvels Bostä                     | der 1111 Grö                                 | na lyktan        |            |                  |              |            |    |               | Visa     | fakturor avs detta d          | atumurval.        |
| Marvels Bostä                     | der 1110 Blix                                | ten              |            |                  |              |            |    |               | Fro      | m                             |                   |
| Marvels Bostão                    | der 1112 Hul                                 | ken              |            |                  |              |            |    |               | augu     | usti 2017 🔹                   |                   |
| Marvels Bostä                     | der 1113 Spir                                | ndelmanne        |            |                  |              |            |    |               | Ιo       | m                             | ¢                 |
|                                   |                                              |                  |            |                  |              |            |    |               | sept     | ember 2017                    | <u>U</u> ppdatera |
|                                   |                                              |                  |            |                  |              |            |    |               |          | Fakturatyp                    |                   |
|                                   |                                              |                  |            |                  |              |            |    |               | -        | Hyresfaktura                  |                   |
|                                   |                                              |                  |            |                  |              |            |    |               | -        | Direktfaktura                 |                   |
|                                   |                                              |                  |            |                  |              |            |    |               | Pap      | not                           |                   |
|                                   |                                              |                  |            |                  |              |            |    |               | Пар      | pon                           |                   |
|                                   |                                              |                  |            |                  |              |            |    |               |          | Momsredovisningsr             | apport            |
|                                   |                                              |                  |            |                  |              |            |    |               |          |                               |                   |
|                                   |                                              |                  |            |                  |              |            |    |               |          | <u>V</u> isa fakturor i rappo | ten               |
|                                   |                                              |                  |            |                  |              |            |    |               |          | Sidbryt per fastighet         |                   |
|                                   |                                              |                  |            |                  |              |            |    |               |          | Sidbryt <u>p</u> er ägare     |                   |
|                                   |                                              |                  |            |                  |              |            |    |               |          |                               |                   |
|                                   |                                              |                  |            |                  |              |            |    |               |          |                               |                   |
|                                   |                                              |                  |            |                  |              |            |    |               |          |                               |                   |
|                                   |                                              |                  |            |                  |              |            |    |               |          |                               |                   |
| )bjekt <b>†</b> ∄                 | Objektstyp                                   | Objektstypsgrupp | Nummer     | Belopp           | Restbelopp   | Förfalloda | М  | Fakturajoum ^ |          |                               |                   |
| ☑ 115901-9001                     | 3 rum och kök                                | Bostad           | 1110003263 | 7 249            | 7 249        | 2017-08-31 | Jo | 1110000490    |          |                               |                   |
| 3 115901-9001                     | 3 rum och kök                                | Bostad           | 1110003262 | 7 749            | 7 749        | 2017-08-28 | Jo | 1110000490    |          |                               |                   |
| ☑ 115901-9002                     | 1 rum och kök                                | Bostad           | 1110003265 | 5 716            | 5 716        | 2017-08-31 | P  | 1110000490    |          |                               |                   |
| 115901-9002                       | 1 rum och kök                                | Bostad           | 1110003264 | 6 216            | 6 216        | 2017-08-28 | P  | 1110000490    |          |                               |                   |
| 115901-9003                       | 1 rum och kök                                | Bostad           | 1110003267 | 4 432            | 4 432        | 2017-08-31 | R  | 1110000490    |          |                               |                   |
| ≤ 115901-9003                     | 1 rum och kök                                | Bostad           | 1110003266 | 4 932            | 4 932        | 2017-08-28 | R  | 1110000490    |          |                               |                   |
| 115901-9004                       | 1 rum och kök                                | Bostad           | 1110002971 | 5 645            | 0            | 2017-08-31 | M  | 1110000452    |          |                               |                   |
| ≥ 115901-9004                     | I rum och kok                                | Bostad           | 1110003268 | 6 145            | 6 145        | 2017-08-28 | M  | 1110000490 ~  |          |                               |                   |
|                                   |                                              |                  |            |                  |              |            |    | >             |          |                               |                   |
|                                   |                                              |                  |            |                  |              |            |    |               |          |                               |                   |
|                                   |                                              |                  |            |                  |              | Avbrvt     |    | << Bakåt      | Västa >: | Klar                          | Hiälp             |

När du gjort alla val, inklusive eventuell sidbrytning i rapporten och om du vill visa fakturor, klicka på 'momsredovisningsrapport'-knappen och rapporten öppnas som ett PDF-dokument.

Rapporten visar alla de fastigheter som är med i listan även om bara en är markerad. Vill du ha bara en fastighet får du gå 'bakåt' och välja bara en fastighet.

#### RAPPORTINNEHÅLL

Rapporten är tänkt att användas för varje rapporteringsperiod. Den tar endast hänsyn till transaktioner som skett inom systemet Vitec Hyra. Det innebär att har företaget fakturering i extern kundreskontra skall dessa transaktioner komplettera rapporten inför inläggningen på blankett till skattemyndigheten. (Om den används vid inrapportering till skattemyndigheten.)

| Sa nar ser rapporten ut | Så | här | ser | rapporter | ı ut |
|-------------------------|----|-----|-----|-----------|------|
|-------------------------|----|-----|-----|-----------|------|

| Momsredovisni<br>Rapportinnehåll: | ingsra | pport      |            |         |               |         | Användare | a: plg     |          | Utskriftsdatum | 2015-07-29 | Sida: 1(1    | 1)      |
|-----------------------------------|--------|------------|------------|---------|---------------|---------|-----------|------------|----------|----------------|------------|--------------|---------|
| From: 2015-07-01                  | T o m: | 2015-07-31 |            |         |               |         |           |            |          |                |            |              |         |
|                                   |        |            | Avise      | rat     |               | Avgår   | örskott   | Tillkommer | förskott | Avgår o        | obetalt    | Att redovisa |         |
| Fastighet                         |        | Momsgr.    | Ej momsgr. | Moms    | Tot. aviserat | Momsgr. | Moms      | Momsgr.    | Moms     | Momsgr.        | Moms       | Momsgr.      | Moms    |
| 038 Arrende 1                     |        | 9 472      |            | 2 368   | 11 840        |         |           |            |          |                |            | 9 472        | 2 368   |
| 039 Mercedes                      |        | 316 166    | 473 278    | 79 042  | 868 486       |         |           |            |          |                |            | 316 166      | 79 042  |
| 040 Audi                          |        | 370 893    | 53 216     | 92 723  | 516 832       |         |           |            |          | -63 789        | -15 947    | 307 104      | 76 776  |
| 041 Knubbsälen 2                  |        | 570 019    | 410 643    | 142 505 | 1 123 167     |         |           |            |          | -212 818       | -53 204    | 357 201      | 89 301  |
| 042 Uttern                        |        | 123 236    | 42 394     | 30 809  | 196 439       |         |           |            |          |                |            | 123 236      | 30 809  |
| Totalt 2 Vitec Fastigheter AB     |        | 1 389 786  | 979 531    | 347 447 | 2 716 764     |         |           |            |          | -276 607       | -69 151    | 1 113 179    | 278 296 |
| Totalt alla ägare                 |        | 1 389 786  | 979 531    | 347 447 | 2 716 764     |         |           |            |          | -276 607       | -69 151    | 1 113 179    | 278 296 |
|                                   |        | 1          | 2          | 3       | 4             | 5       | 6         | 7          | 8        | 9              | 10         | 11           | 12      |

Kolumn 1 Omsättning för momsregistrerade areor aviserade för den period rapporten avser.

Kolumn 2 Omsättning för icke momsregistrerade areor aviserade för den period rapporten avser.

Kolumn 3 Den moms som aviserats för den period rapporten avser. Moms avseende kolumn 1.

- Kolumn 4 Totalt aviserat (momsgrundande, icke momsgrundande omsättning samt moms) för den period rapporten avser.
- Kolumn 5 Omsättning förskottsbetalda momsgrundande hyror som inbetalats föregående period men tillhör den period rapporten avser. Ska ha redovisats föregående period till skattemyndigheten.

Kolumn 6 Moms tillhörande kolumn 5. Ska ha redovisats föregående period till skattemyndigheten.

- Kolumn 7 Omsättning förskottsbetalade momsgrundande hyror inbetalda aktuell period tillhörande perioder efter den period rapporten avser.
- Kolumn 8 Moms tillhörande kolumn 7.
- Kolumn 9 Omsättning obetalda momsgrundande hyror för aktuell period.
- Kolumn 10 Moms tillhörande kolumn 9.
- Kolumn 11 Den omsättning som skall redovisas till skattemyndigheten aktuell period
- Kolumn 12 Den utgående moms som skall redovisas till skattemyndigheten aktuell period

# Problematik vid avstämning

En hyra/moms som betalas in i **förskott** avseende perioder framåt i tiden (till exempel om tre månadshyror betalas in på en gång vid kvartalsskifte) så vänds de inte tillbaka förrän den aviserade hyrans period skall redovisas. Då vänds den tillbaka såväl bokföringsmässigt som i momsredovisningsrapporten.

En hyra som är **obetald** ligger med i rapporten för sin ordinarie period i kolumnen för fakturerad hyra/moms och som "avgår obetald" i kolumner för detta. I den period som hyran därefter är betald ligger den inte med i kolumn för fakturerade hyror/moms och inte heller i "avgår obetald" utan ligger endast med i kolumnerna för redovisning till skattemyndigheten.

För avstämning av de olika balanskonton som rör momsredovisningen kan Vitec leverera en datalista som visar öppna poster i Hyra för ett visst konto och vid ett angivet datum.